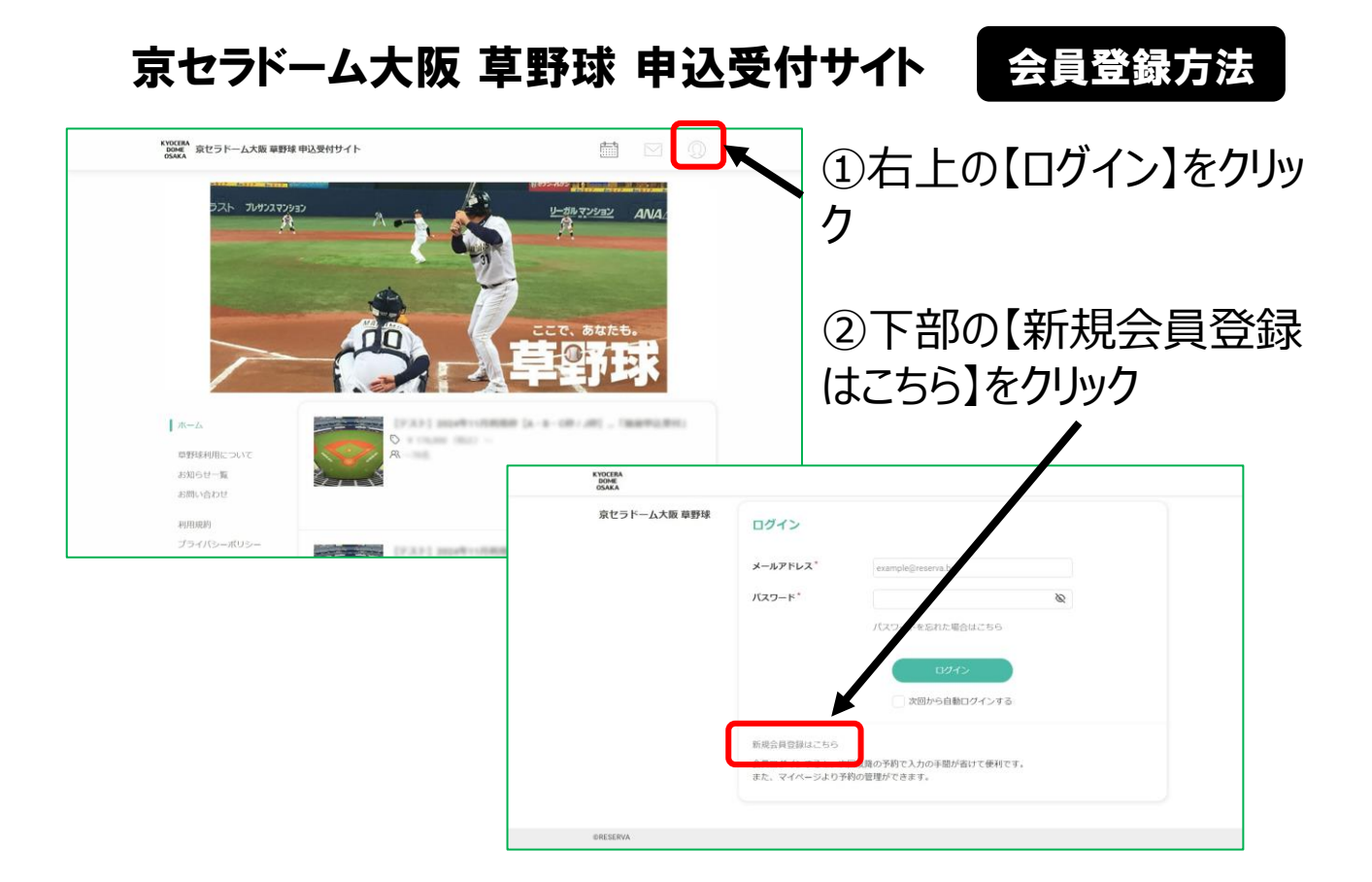

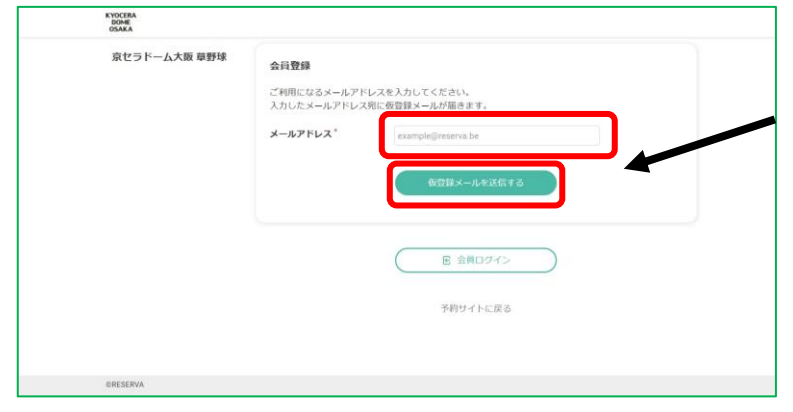

## ③メールアドレスを入力し、 【仮登録メールを送信する】 をクリック

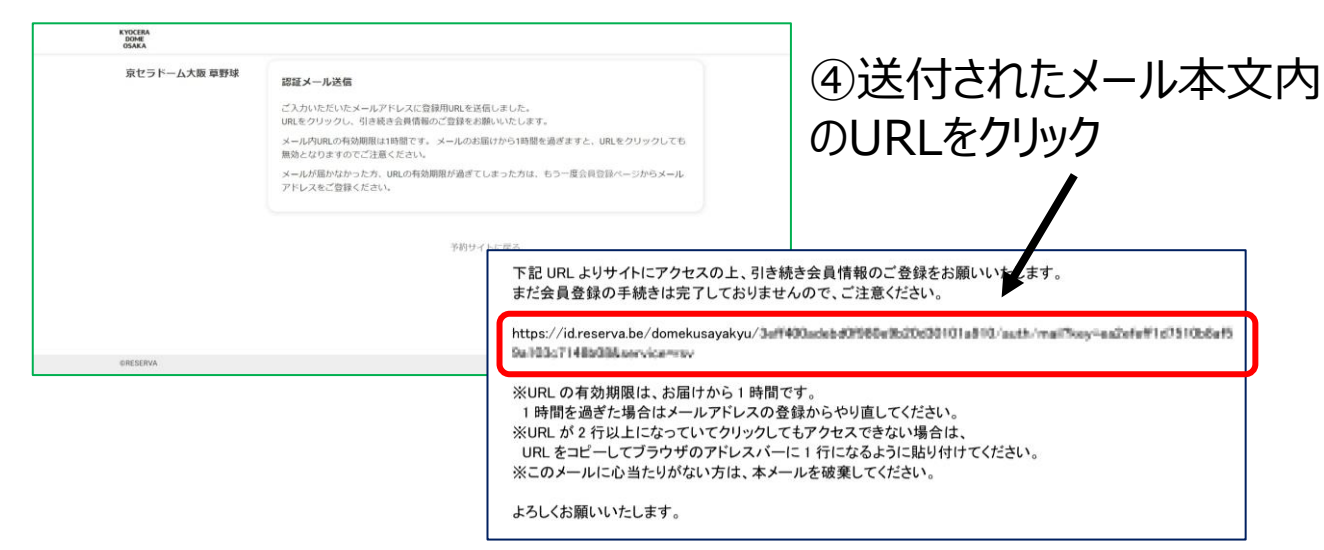

※「noreply@reserva.be」からメールが届きます

| 京セラドーム大阪 草野球 | 至何亞蘇       |                                               |         |   |
|--------------|------------|-----------------------------------------------|---------|---|
|              | メールアドレス    | A Ref. Conference of Deck op-                 |         |   |
|              | バスワード*     | 2011年4月1日1日1日1日1日1日1日1日1日1日1日1日1日1日1日1日1日1日1日 | EV(T)   | 4 |
|              | バスワード(確認)* |                                               | and 1.7 |   |
|              |            | パスワードを表示する                                    |         |   |
|              | 氏名。        | 12                                            | 8       |   |
|              | 氏名(カナ)。    | セイ                                            | *1      |   |
|              | 電話曲号 *     | 0312345678                                    |         |   |
|              | 生年月日。      | 年、年月、月                                        | ∃ • ∃   |   |
|              | 郵便器号       | ₹ 1234567                                     | 住所検索    |   |
|              | 都道府県(自宅)*  | 選択してください                                      | ~       |   |
|              | 市区町村(自宅)*  | 選択してください                                      | ~       |   |
|              | 番垣(自宅) *   | 山間谷町1-3-11                                    |         |   |
|              | 建物名(自宅)    | 谷海山ビル3階                                       |         | J |
|              |            | <i>W6</i>                                     | 構造する    |   |

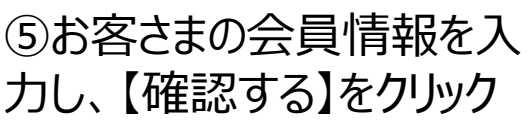

⑥利用規約、プライバシー ポリシーに同意し、【確認す る】をクリック

| 京セラドーム大阪 草野球 | 会員豐録      |                              |
|--------------|-----------|------------------------------|
|              | メールアドレス   | Edit Conference (princip     |
|              | バスワード     | ******                       |
|              | 氏名        | alle Frage<br>REPORT-option  |
|              | 電話番号      | Instances and a              |
|              | 生年月日      | 00040200                     |
|              | 郵便番号      | (MAR)                        |
|              | 都道府渠 (自宅) | -18.95                       |
|              | 市区町村(自宅)  | -0.040                       |
|              | 番地 (自宅)   | indulation a                 |
|              | 建物名(白宅)   | RUD-LAR.                     |
|              |           | 2 利用規則、ブライバシーボリシーに同意する<br>反応 |

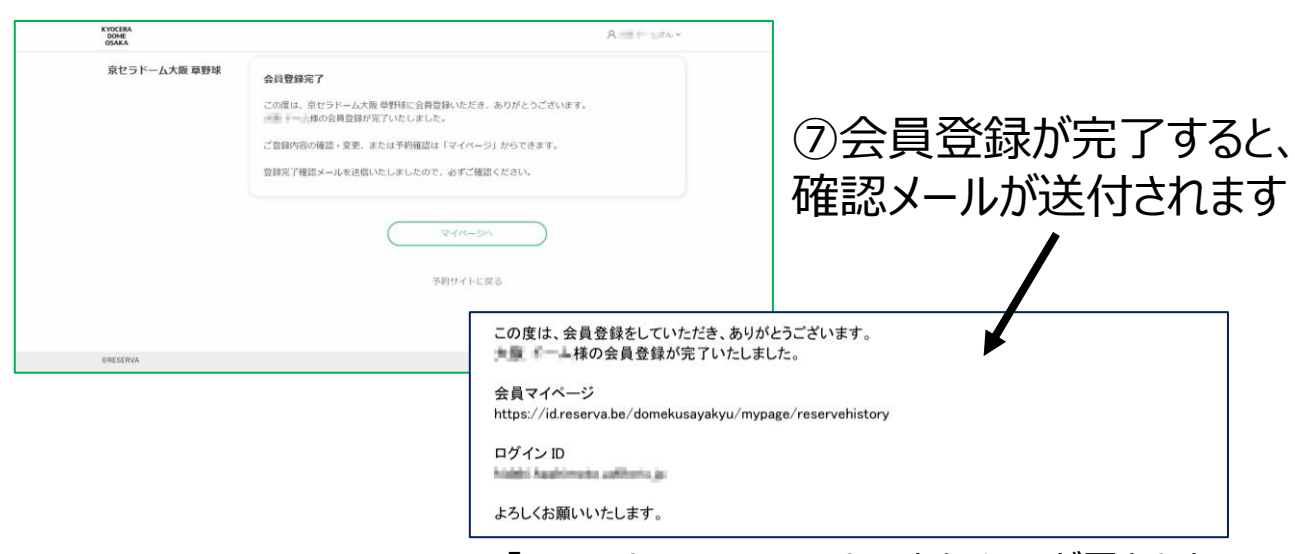

※「noreply@reserva.be」からメールが届きます